- 1) Select the assignment that you need to assign an accommodation. This could be extended time, longer due date, etc.
- 2) On the right hand side, select the grey gear.

| Week Six: Quiz                                                                                            | ÷.                                         |
|----------------------------------------------------------------------------------------------------|--------------------------------------------|
|                                                                                                    | <ul> <li>Edit settings</li> </ul>          |
| LSUF Week Six: Assessment                                                                                 | <ul> <li>Group overrides</li> </ul>        |
| LSU OF ALEXANDRIA                                                                                         | User overrides                             |
| Please read the following case - provide your written essay response in the box provided during the test. | 🔅 Edit quiz                                |
| Grading method: Highest grade                                                                             | Q Preview                                  |
|                                                                                                    | Results                                    |
| Attempts: 5                                                                                               | Grades                                     |
| Preview quiz now                                                                                          | <ul> <li>Responses</li> </ul>              |
|                                                                                                    | <ul> <li>Statistics</li> </ul>             |
|                                                                                                    | Manual grading                             |
|                                                                                                    | <ul> <li>Locally assigned roles</li> </ul> |

- 3) Select "User Overrides".
- 4) You will be brought to the options page. At this time you will select the student you wish to provide the accommodation. You will have the option to set a password (for proctored exams), when the quiz is available, their time limit, and attempts.

| Week Six: Quiz                                   |   |                                                                      |  |
|--------------------------------------------------|---|----------------------------------------------------------------------|--|
| <ul> <li>Override</li> </ul>                     |   |                                                                      |  |
| Override user                                    | * | No selection                                                         |  |
|                                                  |   | Search V                                                             |  |
| Require password                                 | ? | Click to enter text 💉 🝳                                              |  |
| Open the quiz                                    |   | 28 <                                                                 |  |
| Close the quiz                                   |   | 28 ◆     August ◆     2017 ◆     19 ◆     58 ◆     IIII     □ Enable |  |
| Time limit                                       | ? | 45 minutes 🗢 🗹 Enable                                                |  |
| Attempts allowed                                 |   |                                                                      |  |
|                                                  |   | Revert to quiz defaults                                              |  |
|                                                  |   | Save Save and enter another override Cancel                          |  |
| There are required fields in this form marked *. |   |                                                                      |  |

5) Once you have completed your items, you can select Save, or Save and enter another override if you have multiple students that need an accommodation. This must be done PER USER.